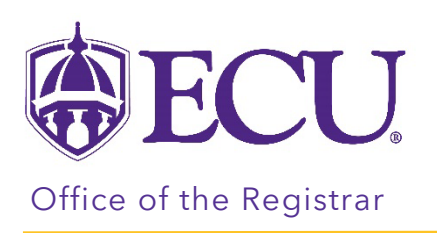

# How to enter/update SIAINST information for Faculty and Advisors

<u>The SIAINST Form</u> | <u>New hire with **no record** in SIAINST</u> | <u>Updating an Existing Faculty with a new rank or title</u> | <u>Updating an Existing Faculty with new College and/or Dept</u>

#### The SIANST Form

- 1. Log into Banner Admin pages.
- 2. Go to SIAINST.
- 3. Enter the person's Banner ID and the current term.

| × | Ø ellucian | Faculty/Advisor Information SIAINST 9.3.23 (PBAN) |       |     | 🔒 ADD | 🖺 RETRIEVE | 🛃 RELATED | 🏶 TOOLS | ٤ |
|---|------------|---------------------------------------------------|-------|-----|-------|------------|-----------|---------|---|
|   | ID:        |                                                   | Term: | ••• |       |            |           | Go      |   |
|   |            |                                                   |       |     |       |            |           |         |   |

4. Click Go.

### New hire with **no record** in SIAINST

1. Enter AC in the status field.

| ▼ FACULTY M | EMBER BASE I | DETAILS                        |               |                   | <br> |         |        | 🖶 Insert | Delete | Copy | 🔍 Filter |
|-------------|--------------|--------------------------------|---------------|-------------------|------|---------|--------|----------|--------|------|----------|
|             | From Term    | 202330                         | A Maintenance | ]                 |      | To Term | 999999 |          |        |      |          |
|             | Status *     |                                |               | Override User ID  |      |         |        |          |        |      |          |
| S           | tatus Date * |                                |               | Override Activity |      |         |        |          |        |      |          |
|             |              |                                |               | Date              |      |         |        |          |        |      |          |
|             |              | Faculty                        |               | Category          | •••  |         |        |          |        |      |          |
|             |              | Advisor                        |               | Staff Type        | •••  |         |        |          |        |      |          |
|             |              | Override Process Rule Security |               | Workload Rule     | •••  |         |        |          |        |      |          |
| Appoint     | ment Date    |                                |               |                   |      |         |        |          |        |      |          |

2. The status date will populate with today's date. Change the date to reflect the hire date of the New Hire by clicking the calendar icon to the right of the Status Date field.

| FACULTY MEMBER BASE I | DETAILS |       |    |        |      |    |     |                |                 |     |         |        | 🖶 Insert | 🗖 Delete | Copy | 🕄 Filter |
|-----------------------|---------|-------|----|--------|------|----|-----|----------------|-----------------|-----|---------|--------|----------|----------|------|----------|
| From Term             | 2023    | 30    |    |        |      |    |     | La Maintenance |                 |     | To Term | 999999 |          |          |      |          |
| Status *              | AC      |       | •  | • Ac   | tive |    |     | Over           | erride User ID  |     |         |        |          |          |      |          |
| Status Date *         | 01/11   | /2023 |    |        |      |    |     | Over           | erride Activity |     |         |        |          |          |      |          |
|                       | 0       |       |    | Today  | 1    |    | 0   |                | Date            |     |         |        |          |          |      |          |
|                       | Jan     | uary  |    | ~ ] [2 | 023  |    | ~   |                | Category        | ••• |         |        |          |          |      |          |
|                       | Su      | Mo    | Tu | We     | Th   | Fr | Sa  |                | Staff Type      | ••• |         |        |          |          |      |          |
|                       | 4       | 2     | 2  | 4      | 6    | 6  | 7   | Wo             | orkload Rule    | ••• |         |        |          |          |      |          |
| Appointment Date      |         | 2     | 10 | 44     | 40   | 10 | 4.4 |                |                 |     |         |        |          |          |      |          |
|                       | •       | 9     | 10 |        | 12   | 15 | 14  |                |                 |     |         |        |          |          |      |          |
|                       | 15      | 16    | 17 | 18     | 19   | 20 | 21  |                |                 |     |         |        |          |          |      |          |
|                       | 22      | 23    | 24 | 25     | 26   | 27 | 28  |                |                 |     |         |        |          |          |      |          |
|                       | 29      | 30    | 31 | 1      | 2    | 3  | 4   |                |                 |     |         |        |          |          |      |          |
|                       |         |       |    |        |      |    |     |                |                 |     |         |        |          |          |      |          |

3. If the New Hire is a faculty member, click the Faculty AND Advisor check boxes. If the new hire is an Advisor ONLY check the Advisor check box.

| ▼ FACULTY MEMBER BASE | DETAILS                        |               |                   |           |     |         |        | 🗄 Insert | 🗖 Delete | 🖥 Сору | 🗣 Filter |
|-----------------------|--------------------------------|---------------|-------------------|-----------|-----|---------|--------|----------|----------|--------|----------|
| From Term             | 202330                         | A Maintenance | )                 |           |     | To Term | 999999 |          |          |        |          |
| Status *              | AC •••• Active                 |               | Override User ID  |           |     |         |        |          |          |        |          |
| Status Date *         | 01/11/2023                     |               | Override Activity |           |     |         |        |          |          |        |          |
| _                     |                                |               | Date              |           |     |         |        |          |          |        |          |
|                       | Faculty                        |               | Category          | · · · · · | ••• |         |        |          |          |        |          |
|                       | Advisor                        |               | Staff Type        | -         | ••• |         |        |          |          |        |          |
|                       | Override Process Rule Security |               | Workload Rule     | · · · · · | ••• |         |        |          |          |        |          |
| Appointment Date      |                                |               |                   |           |     |         |        |          |          |        |          |

- 4. For Faculty, enter the Category field. This field represents the academic rank of title for the individual's instructional role. For new hires, select the rank or title that they are being hired into. For example, Assistant Professor (AASST).
  - If the individual you are adding is an instructor but is not a faculty member, enter their category as TINST (Teaching Instructor). For example, Academic Advisors teaching COAD 1000 should be TINST.
  - If the individual you are adding is a Graduate Teaching Assistant, enter their category as GTA (Graduate Teaching Assistant).
  - If the individual you are adding is an instructor but not an ECU employee (i.e., unpaid affiliates), enter their category as ADJINS (Adjunct Instructor).
  - If the individual you are adding is only an advisor, the category should be left blank.

| ▼ FACULTY MEMBER BASE | DETAILS                        |             |                   |       |                   |        | 🖶 Insert | E Delete | Гв Сору | 🗣 Filter |
|-----------------------|--------------------------------|-------------|-------------------|-------|-------------------|--------|----------|----------|---------|----------|
| From Term             | 202330                         | Maintenance | ]                 |       | To Term           | 999999 |          |          |         |          |
| Status *              | AC •••• Active                 |             | Override User ID  |       |                   |        |          |          |         |          |
| Status Date *         | 01/11/2023                     |             | Override Activity |       |                   |        |          |          |         |          |
|                       |                                |             | Date              |       |                   |        |          |          |         |          |
|                       | Faculty                        |             | Category          | AASOC | Associate Profess | sor    |          |          |         |          |
|                       | Advisor                        |             | Staff Type        |       | ·                 |        |          |          |         |          |
|                       | Override Process Rule Security |             | Workload Rule     |       |                   |        |          |          |         |          |
| Appointment Date      |                                |             |                   |       |                   |        |          |          |         |          |

5. Click the Next block button at the bottom of the screen

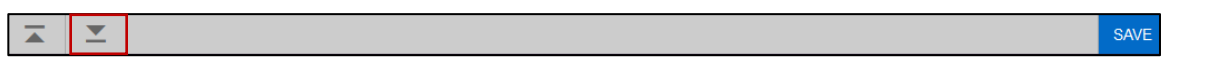

- 6. For all instructors (checked as Faculty), enter the College and Department where they are being hired or will be teaching.
- 7. Check the Home box and enter 100 in the Percentage field.

| + FACULTY | COLLEGE   | AND DEPARTMENT    |                           |             |                        |         | 🏟 Settings | Insert | Delete    | Fa Copy | Y. Filter  |
|-----------|-----------|-------------------|---------------------------|-------------|------------------------|---------|------------|--------|-----------|---------|------------|
|           | From Terr | m 202480          | ۵. ۸                      | laintenance |                        | To Term | 999999     |        |           |         |            |
| Home      |           | College           | College Description       | Department  | Department Description |         |            | Pe     | ercentage |         |            |
|           | 1         | AS                | Coll of Arts and Sciences | BI          | Biology                |         |            |        |           |         | 100        |
| 16 50     | 1 01 1    | III 10 V Per Page |                           |             |                        |         |            |        |           | Kec     | 1 10 1 010 |

8. Click the Next block button at the bottom of the screen

|  | SAVE |
|--|------|
|  |      |

9. Click the Save button.

## Updating an Existing Faculty with a new rank or title.

1. In the Key block, enter the term code in which the updates will be effective.

| × | @ ellucian | Faculty/Advisor Information SIAINST 9.3.23 (BTST) | 📑 ADD 🖹 RETRIEVE 🗸 RELATED 🕏 | TOOLS | ¢ |
|---|------------|---------------------------------------------------|------------------------------|-------|---|
|   | ID:        | •••                                               | Term: 202530                 | Go    |   |
|   |            |                                                   |                              |       |   |

- 2. Click the Go button.
- 3. Click the Maintenance Button.

| × @      | ellucian      | Faculty/Advisor Information SIAINST 9.3.23 (BTST) |          |                        |         | ADD                           | RETRIEVE | 嚞 RELATED        | 🔅 TOOL  | s 🌲      |
|----------|---------------|---------------------------------------------------|----------|------------------------|---------|-------------------------------|----------|------------------|---------|----------|
| ID:      |               | Term: 202530                                      |          |                        |         |                               |          |                  | Start O | lver     |
| - FACULT | Y MEMBER BA   | SE DETAILS                                        |          |                        |         |                               | •        | nsert 🛛 🗧 Delete | 🖷 Сору  | 👻 Filter |
|          | From Term     | 201330                                            | 💄 Mainte | enance                 |         | To Terr                       | m 999999 |                  |         |          |
|          | Status *      | AC •••• Active                                    |          | Override User ID       |         |                               |          |                  |         |          |
|          | Status Date * | 03/14/2007                                        |          | Override Activity Date |         |                               |          |                  |         |          |
|          |               | Faculty                                           |          | Category               | APROF . | <ul> <li>Professor</li> </ul> |          |                  |         |          |
|          |               | Advisor                                           |          | Staff Type             | ••      | •                             |          |                  |         |          |
|          |               | Override Process Rule Security                    |          | Workload Rule          | ••      | •                             |          |                  |         |          |
| Арро     | intment Date  |                                                   |          |                        |         |                               |          |                  |         |          |

4. Click the Category search button.

| - FACULTY MEMBER BA | SE DETAILS                     |          |                        |       |               | 🖶 Insert | Delete | 📭 Сору | 👻 Filter |
|---------------------|--------------------------------|----------|------------------------|-------|---------------|----------|--------|--------|----------|
| From Term           | 202530                         | 🔒 Mainte | enance                 |       | To Term       | 999999   |        |        |          |
| Status *            | AC •••• Active                 |          | Override User ID       |       |               |          |        |        |          |
| Status Date *       | 03/14/2007                     |          | Override Activity Date |       |               |          |        |        |          |
|                     | Faculty                        |          | Category               | APROF | ••• Professor |          |        |        |          |
|                     | Advisor                        |          | Staff Type             |       |               |          |        |        |          |
|                     | Override Process Rule Security |          | Workload Rule          |       | •••           |          |        |        |          |
| Appointment Date    |                                |          |                        |       |               |          |        |        |          |

5. Select the new rank or title and click the OK button.

| Criteria | Q                              |               |     |
|----------|--------------------------------|---------------|-----|
| Code     | Description                    | ACTIVITY DATE |     |
| AASOC    | Associate Professor            | 01/30/2006    |     |
| AASST    | Assistant Professor            | 01/30/2006    |     |
| ADJASO   | Adjunct Associate Professor    | 01/24/2006    |     |
| ADJAST   | Adjunct Assistant Professor    | 01/24/2006    |     |
| ADJINS   | Adjunct Instructor             | 01/24/2006    |     |
| ADJPRO   | Adjunct Professor              | 01/24/2006    |     |
| AINST    | Instructor (DO NOT USE)        | 09/03/2024    |     |
| ALECT    | Lecturer (DO NOT USE)          | 09/03/2024    |     |
| APROF    | Professor                      | 01/30/2006    |     |
| APROFD   | Professor Distinguished/Titled | 08/08/2014    |     |
| K ◀ (    | of 2 🕨 🔰 🛛 20 🗸 Per Page       | Record 1 of   | f 3 |

6. Click the Save button.

## Updating an Existing Faculty with new College and/or Dept.

1. In the Key block, enter the term code in which the updates will be effective.

| × @ ellucian | Faculty/Advisor Information SIAINST 9.3.23 (BTST) | 🔒 ADD 🖹 RETRIEVE 🗸 F | RELATED 🔅 TOOLS 🌲 |
|--------------|---------------------------------------------------|----------------------|-------------------|
| ID           | •••                                               | Term: 202530 ***     | Go                |
|              |                                                   |                      |                   |

- 2. Click the Go button.
- 3. Click the Next block button at the bottom of the screen **two times**.

| SAVE SAVE |
|-----------|
|-----------|

3. Click maintenance button

| - FACULT                         | Y CONTRACT                                                                                                    |                     |   |                                  |                | 🏟 Settir                   | ngs 🛛 🔀 Insert | Delete 📲 C          | opy 🛛 🗣 Filter |  |
|----------------------------------|----------------------------------------------------------------------------------------------------|---------------------|---|----------------------------------|----------------|----------------------------|----------------|---------------------|----------------|--|
|                                  | From Term 202530                                                                                                    | )                   |   | Maintenance                      |                | To Term 9                  | 999999         |                     |                |  |
| Type *                           | pe * Type Description Rul                                                                                                    |                     |   | Rule Description                 |                |                            | Defau          | Default Indicator * |                |  |
|                                  |                                                                                                    |                     |   |                                  |                |                            |                |                     |                |  |
| 1 of 1 N N 10 Per Page           |                                                                                                    |                     |   |                                  |                |                            |                | Record 1 of 1       |                |  |
| ▼ FACULTY COLLEGE AND DEPARTMENT |                                                                                                    |                     |   |                                  |                | 🌣 Settir                   | ngs 🚦 Insert   | 🖨 Delete 🏼 📲 C      | opy 🎗 Filter   |  |
|                                  | From Term 200680                                                                                                    |                     |   | Maintenance     To Term     9999 |                |                            | 99999          | 9                   |                |  |
| Home                             | College                                                                                                    | College Description | D | epartment                        | Department Des | cription                   |                | Percentage          |                |  |
|                                  | BU                                                                                                    | Coll of Business    | N | IК                               | Mktg and Suppl | Mktg and Supply Chain Mgmt |                |                     | 100            |  |
| . ⊮ . ◄                          | Image: Market and State         Image: Market and State         Image: Market and State         Record 1 of 1           Image: Market and State         Image: Market and State         Imag |                     |   |                                  |                |                            |                |                     |                |  |

4. Click Copy Faculty Coll/Dept link.

| DEPARTMENT    |                     | Option List            | ×            |
|---------------|---------------------|------------------------|--------------|
|               |                     |                        | 🌣 Setting    |
| 200680        |                     |                        | To Term 99   |
|               | College Description | End Faculty Coll/Dept  | cription     |
|               | Coll of Business    | Copy Faculty Coll/Dept | y Chain Mgmt |
| 10 V Per Page |                     |                        |              |
|               |                     |                        |              |
|               |                     |                        | Cancel       |
|               |                     |                        |              |

5. Make updates to the College and/or Dept.

| ▼ FACULTY COLLEGE AND DEPARTMENT |         |                     |             |                                   |               |              | 🗖 Delete 🧧 Copy | 🕈 Filter   |
|----------------------------------|---------|---------------------|-------------|-----------------------------------|---------------|--------------|-----------------|------------|
| From Term 202530                 |         |                     | Maintenance |                                   | To Term       | Term 9999999 |                 |            |
| Home                             | College | College Description | Department  | Department Des                    | scription     |              | Percentage      |            |
|                                  | BU      | Coll of Business    | MK          | <ul> <li>Mktg and Supp</li> </ul> | ly Chain Mgmt |              |                 | 100        |
| K ◀ 1 of 1 ► )   10 ~ Per        |         | er Page             |             |                                   |               |              | Reco            | ord 1 of 1 |

- 6. Make sure the Home box is checked, and the Percentage field is 100.
- 7. Click the Save button.